# PASO A PASO PARA PAGOS EN MEDIOS VIRTUALES

MI PAGO AMIGO DE CAJA SOCIAL

#### 6 1. INGRESO AL MEDIO: WW.COLEGIOMADREPAULAMONTAL.EDU.CO ELIJA EL BOTÓN DE PAGO AMIGO DE CAJA SOCIAL

 $\leftarrow$   $\rightarrow$  **C**  $\triangle$  (i) No es seguro | colegiomadrepaulamontal.edu.co

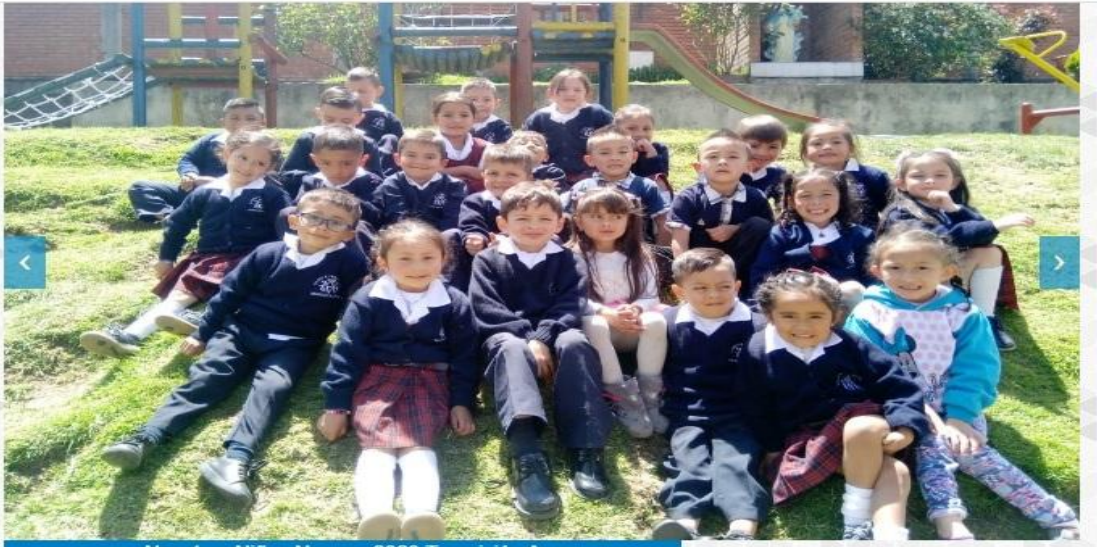

Nuestros Niños Nuevos 2020 Transición A

#### Cuadro de Honor

Felicitaciones a los estudiantes por sus EXCELENCIA ACADEMICA durante el Primer Trimestre del año 2020.

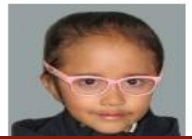

Master2000 Ingreso Software Académico

En pausa

Actividades por trimestre

### EL NOMBRE DEL CONVENIO ES: COLEGIO MADRE PAULA MONTAL

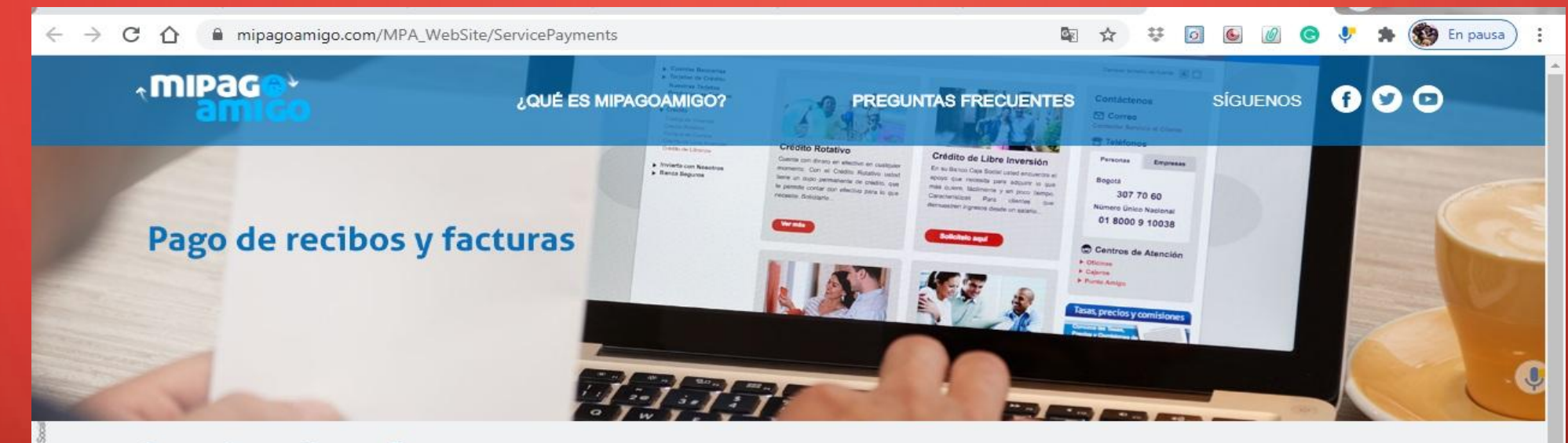

#### Pago de recibos y facturas

Ingrese el nombre de la empresa o comercio a la cual le va a realizar el pago.

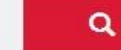

COLEGIO MADRE PAULA MONTAL

Resultado de búsqueda: COLEGIO MADRE PAULA MONTAL Cancelar

Nombre del convenio

Categoría

Ciudad

×

#### DIGITA EL NUMERO DE LA MATRICULA QUE ES LA REFERENCIA DE PAGO ESTABLECIDA

| ← →                      | The mipagoamigo.com/MPA_WebSit       | e/ServicePayments/StartPayment?id=5 | 5314&searchedCategoryId=&search.<br>PREGUNTAS FRECUE | 🖻 ☆ 莍 🗹 🖌                         | JENOS <b>f</b>        | En pausa |
|--------------------------|--------------------------------------|-------------------------------------|------------------------------------------------------|-----------------------------------|-----------------------|----------|
| 8                        | Pago de recibos y f                  | acturas<br>DNTAL                    |                                                      |                                   |                       |          |
| Barron Caja So           | Nombre del convenio                  | NIT                                 | Dirección                                            | Ciudad                            |                       |          |
| NOA FINANDERA<br>LOVIBIA | COLEGIO MADRE PAULA MONTAL           | 8600148268                          | CL 44 C 52 12                                        | BOGOTA                            |                       | Œ        |
| VIGILARY 200510          | Ingresar CODIGO DEL ALUMNO* <b>1</b> |                                     | Consultar                                            | os datos marcados con un asteris. | co (*) son requeridos |          |
|                          |                                      |                                     |                                                      | Cancelar                          | Continuar             |          |

### EN LOS RECIBOS DE PAGO ES EL CÓDIGO REFERENCIADO.

| COLEGIO MADRE PAULA<br>NIT:860014826<br>CALLE 56 SUR No. 15 - 55 EX<br>TELÉFONOS: (571)743 751<br>WWW.COLEGIOMADREPAULAMONT<br>Estudiante: ISABELLA FAJARDO V<br>Código: 200073 - 1018490573 -<br>Grupo: TS0100 | MONTAL<br>STE<br>15<br>TAL.EDU.CO<br>ALDERRAMA<br>R.C. | COLEGIO MADRE P<br>NIT:860014<br>CALLE 56 SUR NO.<br>TELÉFONOS: (571<br>WWW.COLEGIOMADREPAUL<br>Estudiante:ISABELLA FA<br>Código:200073 - 101849 |  |  |  |
|----------------------------------------------------------------------------------------------------|--------------------------------------------------------|----------------------------------------------------------------------------------------------------|--|--|--|
| REF. CONCEPTO DE PAGO                                                                                                    | VALOR                                                  | - Pago Oportuno 2020-07-0                                                                                                    |  |  |  |
| Ref. Pensión Julio Cuota                                                                                                    | \$199,241.00                                           | (415)77099980394                                                                                                    |  |  |  |
|                                                                                                    |                                                        | - Pago Extemporaneo - \$205,                                                                                                    |  |  |  |
|                                                                                                    |                                                        |                                                                                                    |  |  |  |
| Valor Pago Oportuno                                                                                                    | \$199,241.00                                           |                                                                                                    |  |  |  |
| Valor Pago Extemporáneo                                                                                                    | alor Pago Extemporáneo \$205,404.00                    |                                                                                                    |  |  |  |
| - ESTUDIANTE - Referencia, 10025<br>PUNTOS DE PAGO<br>BANCO CAJA SOCIAL CTA AHO26501                                                                                                    | 9458<br>1301556                                        | PUNTOS DE PAGO<br>BANCO CAJA S                                                                                                    |  |  |  |

#### LUEGO LE DAS CONSULTAR:

C 🏠 🔒 mipagoamigo.com/MPA\_WebSite/ServicePayments/StartPayment?id=5314&searchedCategoryId=&search... 🐚 😭 🐯 🧔

|  | ¿QUÉ ES MIPAGOAMIGO? | PREGUNTAS FRECUENTES | SÍGUENOS | 600 |
|--|----------------------|----------------------|----------|-----|
|--|----------------------|----------------------|----------|-----|

En pausa

.

J

#### Pago de recibos y facturas

COLEGIO MADRE PAULA MONTAL

| Nombre del convenio          | NIT        | Dirección     | Ciudad                                                |
|------------------------------|------------|---------------|-------------------------------------------------------|
| COLEGIO MADRE PAULA MONTAL   | 8600148268 | CL 44 C 52 12 | BOGOTA                                                |
|                              |            |               | Los datos marcados con un asterisco (*) son requerido |
|                              |            |               |                                                       |
| ngresar CODIGO DEL ALUMNO* 🕄 |            |               |                                                       |

Cancelar

 $\leftrightarrow \rightarrow$ 

#### EN ESTE PASO COLOCAS LA DESCRIPCIÓN EL NOMBRE DE TU HIJ@, Y TE APARECE EL VALOR A CANCELAR, LE DAS CONTINUAR, LUEGO LE INDICARAS TU TIPO DE CUENTA EN CAJA SOCIAL O (PSE)

| 3 û | mipagoamigo.com/MPA_WebSite/ServicePayments           | 🔯 🕁 🔅 🙆 🙆 V 🟞                                                                                                    | 😥 En pausa |
|-----|-------------------------------------------------------|----------------------------------------------------------------------------------------------------|------------|
|     |                                                       | Los datos marcados con un asterisco (*) son requeridos                                                                                                    |            |
|     | Información del pago                                  |                                                                                                    |            |
|     | CODIGO DEL ALUMNO 200073                              |                                                                                                    |            |
|     | Descripción del pago: ISABELLA FAJARDO VALDERRAMA TRA |                                                                                                    |            |
|     | Valor a pagar <b>\$199.241,00</b>                     |                                                                                                    |            |
|     | Medio de pago *                                       |                                                                                                    |            |
|     | Seleccionar una opción 🗸                              | Para el caso de transacciones con cargo a cuentas corrientes y/o de ahorros(PSE), es necesario que el titular de la cuenta solicite en su entidad financiera claves y autorizacion para realizar |            |
|     | Seleccionar una opción                                | operaciones a través de internet                                                                                                    |            |
|     | Banco Caja Social - Personas                          |                                                                                                    |            |
|     | Banco Caja Social - Empresas                          |                                                                                                    |            |
|     | PSE<br>Email                                          | Celular                                                                                                    |            |
|     |                                                       |                                                                                                    |            |

## VERIFICAS LA INFORMACIÓN Y LE DAS PAGAR.

| Nombre del convenio        | NIT                | Dirección                          | Ciudad       |      |       |  |
|----------------------------|--------------------|------------------------------------|--------------|------|-------|--|
| COLEGIO MADRE PAULA MONTAL | 8600148268         | CL 44 C 52 12                      | BOGOTA       |      |       |  |
| Medio de pago              |                    |                                    |              |      |       |  |
| Banco<br>Caja Social       |                    |                                    |              |      |       |  |
| Resumen de pago            |                    |                                    |              |      |       |  |
|                            | CODIGO DEL ALUMNO: | 200073                             |              |      |       |  |
|                            | Email:             | gerson.torresb@colegiomadrepaulam/ | ontal.edu.co |      |       |  |
|                            | Celular:           | 3158078202                         |              |      |       |  |
|                            | Descripción:       | ISABELLA FAJARDO VALDERRAMA        | TRA          |      |       |  |
|                            | Valor:             | \$199.241,00                       |              |      |       |  |
|                            |                    | Volv                               | rer Cancela  | ar 📕 | Pagar |  |
|                            |                    |                                    |              |      |       |  |

#### Y AHORA SI SON TUS DATOS DE LA CUENTA GRACIAS POR TU ATENCIÓN

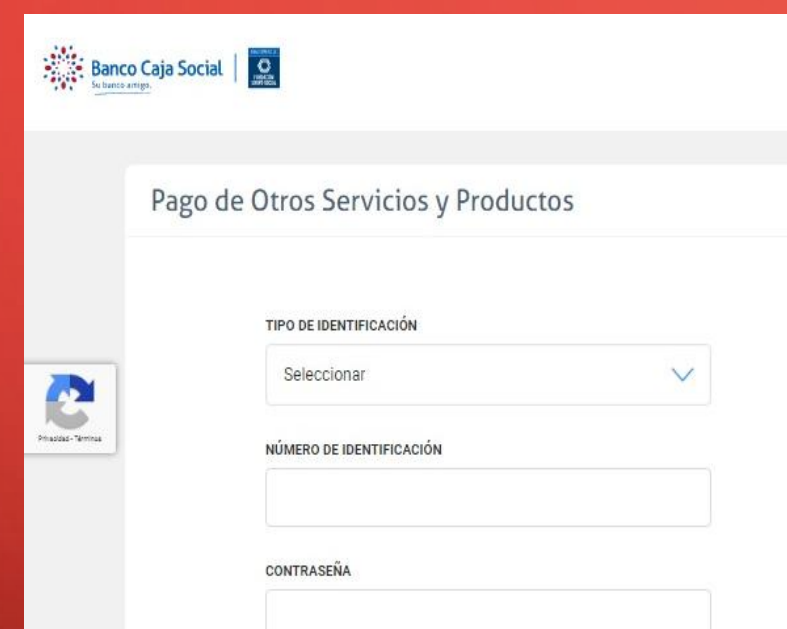

Teclado virtual para ingreso de contraseña Ingrese su contraseña utilizando el teclado que muestra la pantalla. Recuerde, su longitud debe ser de 8 caracteres alfanuméricos y tenga en cuenta que reconoce el ingreso de minúsculas y mayúsculas.

| q | w | e | r | t | у | u | i | 0 | р   | 2 | 5 | 4 |
|---|---|---|---|---|---|---|---|---|-----|---|---|---|
| a | 5 | d | f | g | h | j | k | ī |     | 8 | 0 | 3 |
| Û | z | х | c | v | b | n | m | + | - 1 | 9 | 6 | 1 |
|   | _ | _ | _ | _ | _ | _ | _ |   |     |   | 7 |   |

Recuerde que este pago también lo pude hacer a través de nuestro sitio web transaccional www.bancocajasocial.com

Cancelar Ac